## Vista無線網路管理設定方式說明

## 開始設定之前,請先注意以下事項:

1.本範例適用所有版本之Windows Vista 作業系統,無線網路管理設定方式為Windows Vista 內建管理軟體,若您所使用的無線網路管理軟體為非Windows Vista 內建的話,請與您的系統廠商或該軟體廠商聯絡。

2.本範例僅供參考,若您在設定時作業系統出現未知錯誤訊息,或是無法與無線基地台連結的話,請與您的PC硬體系統廠商或作業系統廠商聯絡,以取得相關技術支援。

新增一個無線網路連線方式說明:

1.首先

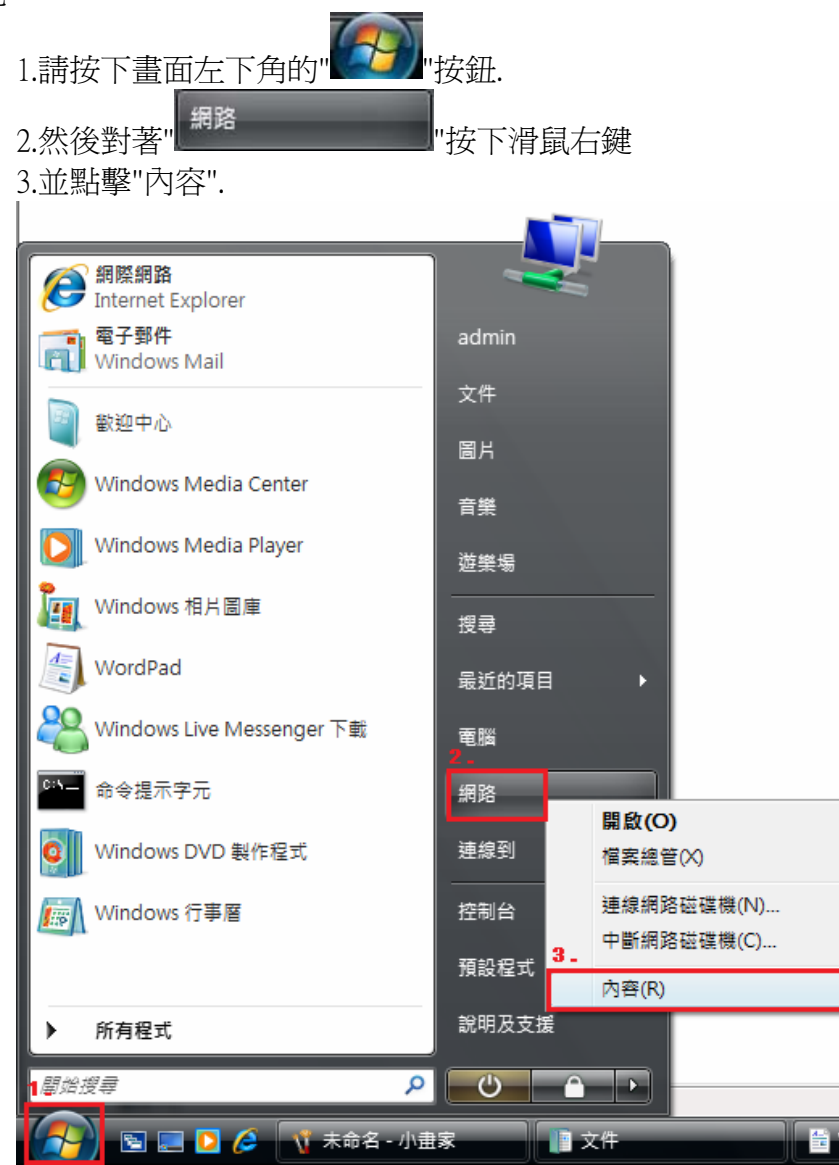

|                                                       | 扣網際網路 ▶ 網路和共用中心                      | <b>▼ 4</b> } <i>搜</i> 尋                              | <u>ح</u> ا ا                                                           |
|-------------------------------------------------------|--------------------------------------|------------------------------------------------------|------------------------------------------------------------------------|
| 工作<br>檢視電腦及裝置<br>連線到網路<br>管理無線網路<br>設定連線或網路<br>管理網路連線 | 網路和共用中心<br>TECS-NB<br>(這部電腦)         | dlinktw.com.tw                                       |                                                                        |
| 診斷和修復                                                 | y dlinktw.com.tw (公用<br>存取<br>連線     | (網路)<br>本機和網際網路<br>區域連線                              | ●町 検視狀態                                                                |
| 請參閱                                                   | 共用及搜索<br>網路探索<br>檔案分享權限設定<br>公用資料夾共用 | <ul> <li>● 啟動</li> <li>● 啟動</li> <li>● 關閉</li> </ul> | <ul> <li></li> <li></li> <li></li> <li></li> <li></li> <li></li> </ul> |
| Windows 防火牆<br>網際網路選項                                 | 印表機共用<br>以密碼保護的共用                    | <ul> <li>● 開閉(尚未安裝印表機)</li> <li>● 啟動</li> </ul>      |                                                                        |

2.出現"網路和共用中心"後,請按下畫面左方的"管理無線網路"項目.

3. 進入管理無線網路介面後,繼續請按下" + 新增 "按鈕.

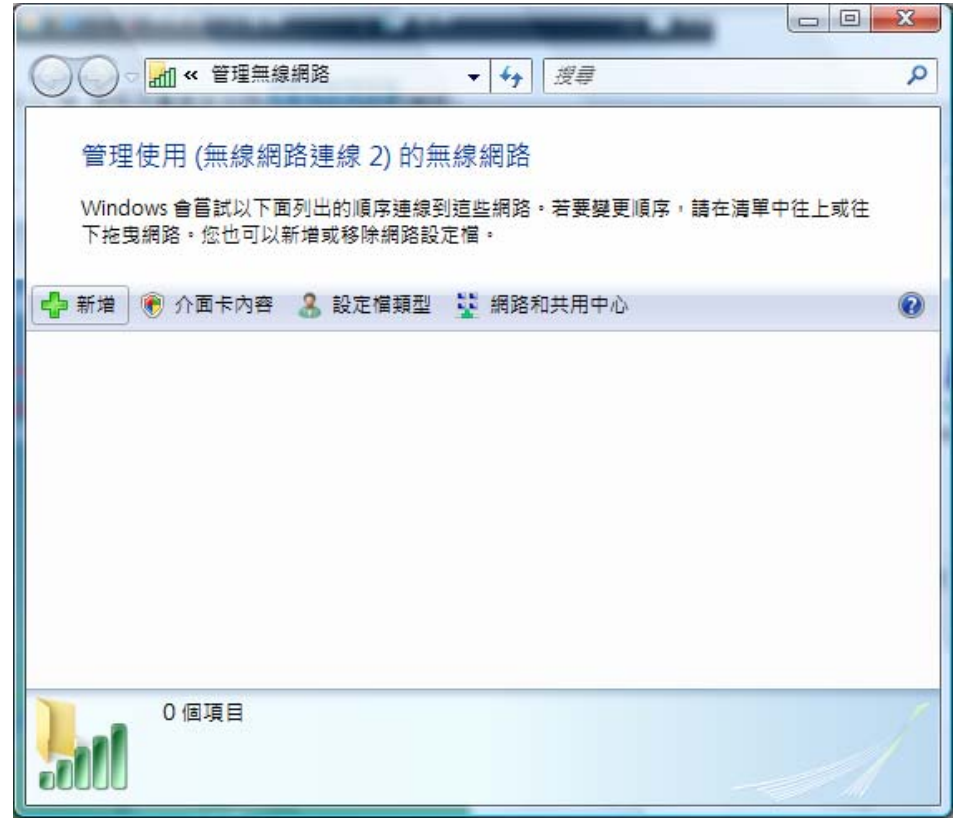

4.接著出現詢問"您要如何新增網路畫面"後,請按下"新增此電腦範圍內的網路".

| aal ₹ | 前連線到無線網路                                                                                 |
|-------|------------------------------------------------------------------------------------------|
| 您要如   | 何新增網路?                                                                                   |
| *     | 新增比電腦範圍內的網路(A)<br>這樣會顯示目前可用的網路清單,並讓您連線到其中一個網路。一旦連線,該網路<br>的設定檔就會儲存在您的電腦中。                |
|       | 手動建立網路設定檔(M)<br>這樣會建立新的網路設定檔或尋找現存的網路,將網路設定檔儲存到您的電腦上。<br>您需要知道網路名稱 (SSID) 和安全性金鑰 (如果有的話)。 |
| 4     | 建立臨機操作網路( <u>C)</u><br>這樣會建立臨時網路,以供共用檔案或網際網路連線使用                                         |
|       | 取                                                                                        |

5.出現"選取要連線的網路"畫面後,

1.請選擇一個可以無線連結的正確基地台名稱.

| 2.選擇後請按下下方的"                | "按鈕.     |                                 |
|-----------------------------|----------|---------------------------------|
|                             |          |                                 |
| ④ 手動連線到無線網路                 |          |                                 |
| 選取要連線的網路                    |          |                                 |
| 顯示「所有                       | •        | <del>4</del> 9                  |
| router20                    | 具有安全性的網路 | â llte.                         |
| dlink_624S                  | 具有安全性的網路 | lite.                           |
| 1.                          | 無安全性的網路  | llte.                           |
| PS                          | 無安全性的網路  | - 111-                          |
| <u>設定連線或網路</u><br>開啟網路和共用中心 |          |                                 |
|                             |          | <b>2 -</b><br>連線( <u>O</u> ) 取満 |

5.1 如果您所選擇的無線基地台沒有設定安全加密的話,會出現如下畫面,請直接按下"扔要 連線"

| ()<br>()               | 手動連線到無線網路                                                                                                  |                                         |
|------------------------|----------------------------------------------------------------------------------------------------|-----------------------------------------|
| dlin                   | k 是不安全的網路                                                                                                  |                                         |
|                        | ⑦要連線(C)<br>透過此網路傳送的資訊可能會被其他人看見。                                                                            |                                         |
|                        | → 連線到不同網路( <u>O</u> )                                                                                      |                                         |
|                        |                                                                                                    |                                         |
|                        |                                                                                                    | 取消                                      |
| 2 如身<br>1.<br>2.<br>*1 | ≷您所選擇的無線基地台有設定安全加密的<br>請在"安全性金鑰或複雜密碼"欄位中輸入正<br>輸入完成後,請按下" <mark>──連線</mark> ──"按鈕.<br>您也可以勾選"顕示字元",來確定輸入的安 | 詰,曾出現如卜畫面,<br>E確的安全加密密碼.<br>·全加密密碼是否正確。 |
| (                      |                                                                                                    |                                         |
|                        | 輸入 dlink_624S 的網路安全性金鑰或複雜密碼<br>設定網路的人員可以提供您金鑰或複雜密碼。                                                        |                                         |
|                        | 1_<br>安全性金鍧或複雜密碼(S):                                                                                       |                                         |
|                        | 1234567890<br>IIIIIIIIIIIIIIIIIIIIIIIIIIIIIIIIIIII                                                         |                                         |
|                        |                                                                                                    |                                         |
|                        | 如果您有 <u>USB 快閃磁碟機,且</u> 其具有 dlink_624S 的網路                                                                 | 8設定,請立即將它插入。<br><b>2</b>                |
|                        |                                                                                                    | 2-                                      |

X

6.連線完成後,Vista 將出現"已成功連線到.... "訊息畫面,

1.請記得將"儲存這個網路"及 "自動啓用這個連線"項目勾選後

| ④ 业 手動連線到無線網路                      |       |
|------------------------------------|-------|
| 已成功連線到 D-Link                      |       |
| 1_<br>☑ 儲存這個網路(S)<br>☑ 自動啟動這個連線(T) |       |
|                                    |       |
|                                    |       |
|                                    |       |
|                                    | 2     |
|                                    | 顧問(L) |

## 移除一個無線網路連線方式說明:

1.進入管理無線網路介面後,

1.請先選擇一個要刪除的無線網路設定.

| 2.繼續請按 | 下" | 移陈 | "按鈕. |
|--------|----|----|------|
|        |    |    |      |

|                                                                      | x |
|----------------------------------------------------------------------|---|
|                                                                      | Q |
|                                                                      |   |
| 管埋使用 (無線網路建線 2) 的無線網路                                                |   |
| Windows 會嘗試以下面列出的順序連線到這些網路。若要變更順序,請在清單中往上或往<br>下拖曳網路。您也可以新增或移除網路設定檔。 |   |
| 2. 2. 1 1 1 1 1 1 1 1 1 1 1 1 1 1 1 1 1                              | 0 |
| 您可以檢視及修改的網路 (1)                                                      | ^ |
| D-Link 安全性: 無安全性                                                     |   |
| 1.                                                                   |   |
|                                                                      |   |
|                                                                      |   |
|                                                                      |   |
|                                                                      | _ |
| D-Link         設定福名稱: D-Link         模式: 目動連線           安全性類型: 無安全性  |   |
| 無線電波類型: 任何受支援的                                                       |   |
|                                                                      |   |

| 2.出現如下警示畫面後,請直接按下"               | 多除動作. |
|----------------------------------|-------|
| 管理無線網路 - 警告!                     |       |
| 如果您從清單中移除這個網路,<br>將再也無法自動連線到該網路。 |       |
| 您是否要繼續?                          |       |
| 確定 取消                            |       |
|                                  |       |

D-Link Taiwan 2007/4/4